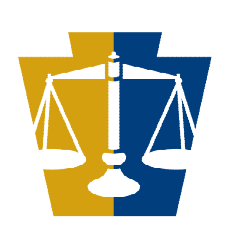

Pennsylvania Commission on Crime and Delinquency

# Budget Detail Walkthrough

An overview of the budget detail section

# Welcome!

This presentation will go over the grant application process:

- Getting Started
- Personnel
- Employee Benefits
- Travel (Including Training)
- > Equipment
- Supplies & Operating Expenses
- > <u>Consultants</u>
- ➢ Construction
- ➢ <u>Other</u>
- ➢ Final Steps
- ➢ <u>References</u>

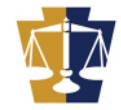

Grant ID: 44553 D Project Title: Creating a Budget Walkthrough Status: Open - Draft Fund Announcement: Sample Funding Announcement APPLICATION SUMMARY Section Listing and Status Section Name Status Last Update Approval Checklists 11/20/2024 12:23:58 PM **On the APPLICATION** 11/20/2024 12:34:08 PM Budget Detail Executive Summary 11/20/2024 12:23:58 PM SUMMARY Main Summary Information 11/20/2024 12:34:51 PM 11/20/2024 12:23:58 PM Performance Indicators page, click Budget Detail 11/20/2024 12:23:58 PM Standard Terms and Conditions 7/22/2024 11/20/2024 12:23:58 PM Fiscal Accountability 11/20/2024 12:23:58 PM Federal Transparency Act Certification In Process

Troubleshooting Tip: If the Budget Detail section is not a live link that opens to the Budget Setup page, go to the Main Summary Information section and check to see if you have your Recipient Agency(ies) information entered. The Budget Detail section cannot be updated until you have a Recipient Agency identified. See the Main Summary technical assistance guide for help in setting up your Main Summary information.

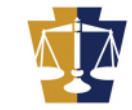

#### BUDGET SETUP

#### BUDGET SETUP DEFINITIONS

Agency Budget - Provides a separate budget(s) within the Master Budget, allowing specific departments within a county to input their budget line item detail (Agency Budget) separate from the Master Budget. These costs will then be consolidated into the Master Budget categories.

Pass Through Budget - Select when funds are being passed through the applicant agency to other organizations or contractors (service providers). Allows for the input of a separate budget, including budget line item details, for these organizations. The total of each Pass Through Budget will be incorporated into the Consultant category of the Master Budget.

Click the Help button in the upper right corner for examples.

| Recipient Agency Name                | Agency Budget | Pass Through Budget |
|--------------------------------------|---------------|---------------------|
| PA Commission On Crime & Delinquency | ۲             | 0                   |
| Department of Health                 | 0             |                     |

Save Return to Budget Summary

Select Agency Budget if entering a budget for the applicant agency or a department withing the applicant agency's organizational structure.

# Select Pass Through Budget if entering a budget for a partner agency that will implement all or a portion of the project.

Be careful when setting up the budget and selecting budget type, as the budget type will affect how the budget is entered throughout the application

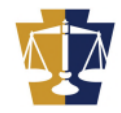

| Section Point Value: 0          | Created By: Miss Vicki Bonner     | Created Date: 11/20/2024 12:23:58 PM    |
|---------------------------------|-----------------------------------|-----------------------------------------|
| Completion Status: In Process V | Last Update By: Miss Vicki Bonner | Last Update Date: 11/20/2024 2:45:03 PM |

| BY RECIPIEN                                          |                                    | YEAR1    | YEAR2          | TOTAL                    |                   |
|------------------------------------------------------|------------------------------------|----------|----------------|--------------------------|-------------------|
| PA Commission On Crime & Delinquency (Agency Budget) |                                    |          | 0.00           | 0.00                     | 0.00              |
|                                                      |                                    |          | 0.00           | 0.00                     | 0.00              |
| BY CAT                                               | Click on the link to open the      | <b>e</b> | YEAR1          | YEAR2                    | TOTAL             |
| Personnel                                            | Rudget Summary                     |          | 0.00           | 0.00                     | 0.00              |
| Employee Benefits                                    | Budget Summary                     |          | 0.00           | 0.00                     | 0.00              |
| Travel (Including Training)                          |                                    |          | 0.00           | 0.00                     | 0.00              |
| Equipment                                            |                                    |          | 0.00           | 0.00                     | 0.00              |
| Supplies & Operating Expenses                        |                                    |          | 0.00           | 0.00                     | 0.00              |
| Consultants                                          |                                    |          | 0.00           | 0.00                     | 0.00              |
| Construction                                         |                                    |          |                |                          | 0.00              |
| Other                                                | Defer to the funding enner         |          | amont for inf  |                          |                   |
|                                                      | Refer to the funding annou         | INC      | ement for ini  | ormation about           | what are          |
| BY                                                   | and "are not" allowable buc        | dae      | et items and e | expenditures.            |                   |
| Federal                                              |                                    | .9.      |                |                          | 0.00              |
| State                                                |                                    |          |                |                          | 0.00              |
| Project Income                                       | The <u>Applicant's Manual – Fi</u> | na       | ncial and Adn  | <u>ninistrative Guid</u> | <u>e for</u> 0.00 |
| Interest                                             | Grants provides additional         | insi     | iaht into com  | pleting the appl         | ication, 0.00     |
| State Match                                          | including the hudget               |          | 9              | ,                        | 0.00              |
| Cash Match (New Approp.)                             | including the budget.              |          |                |                          | 0.00              |
| In-Kind Match                                        |                                    |          | 0.00           | 0.00                     | 0.00              |
| Project Income Match                                 |                                    |          | 0.00           | 0.00                     | 0.00              |
|                                                      | Total; Σ                           |          | 0.00           | 0.00                     | 0.00              |

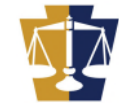

#### PA COMMISSION ON CRIME & DELINQUENCY BUDGET SUMMARY

|                               | Agency Budget               |      |       |       |       |  |  |
|-------------------------------|-----------------------------|------|-------|-------|-------|--|--|
|                               | BY CATEGORY                 |      | YEAR1 | YEAR2 | TOTAL |  |  |
| Personnel                     |                             |      | 0.00  | 0.00  | 0.00  |  |  |
| Employee Benefits             |                             |      | 0.00  | 0.00  | 0.00  |  |  |
| Travel (Including Training)   | Click on the Personnel link |      | 0.00  | 0.00  | 0.00  |  |  |
| Equipment                     | Click of the Personner link |      | 0.00  | 0.00  | 0.00  |  |  |
| Supplies & Operating Expenses |                             |      | 0.00  | 0.00  | 0.00  |  |  |
| Consultants                   |                             |      | 0.00  | 0.00  | 0.00  |  |  |
| Construction                  |                             |      | 0.00  | 0.00  | 0.00  |  |  |
| Other                         |                             |      | 0.00  | 0.00  | 0.00  |  |  |
|                               |                             | 0.00 | 0.00  | 0.00  |       |  |  |
|                               |                             |      |       |       |       |  |  |

Return to Budget Summary

Please refer to the funding announcement for information regarding allowable budget items and expenditures.

The <u>Applicant's Manual – Financial and Administrative Guide for Grants</u> provides additional insight into completing the application, including the budget.

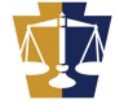

- Personnel costs include **wages** and **salaries** of an agencies or organization's employees assigned to the subgrant project.
- Costs of **benefits** are to be included in the **Employee Benefits** category.
- **Time and Effort Reports** (timesheets) are required for all personnel funded with PCCD grant dollars regardless of the funding stream.
- In **no** case is **dual compensation** allowable.
- This category is for W2 employees. Contract employees that receive a 1099 should be budgeted in the Consultants category.
- Costs of compensation are allowable if:
  - They are reasonable for the services rendered and consistent with scales for employees from other sources.
  - The method of appointment conforms to state and local law, with regard to subgrant regulations and meets federal merit system standards where applicable.
  - They are documented by payroll records and supported by Time and Effort Reports.
- Refer to the <u>Applicant's Manual Financial and Administrative Guide for</u> <u>Grants</u> for additional insight into completing the Personnel category of the budget, including Time and Effort Reports requirements.

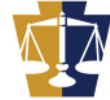

#### PERSONNEL

| Justification:                                                                                          |                                                   |                  |                                         |                                                                                  |       |
|----------------------------------------------------------------------------------------------------|---------------------------------------------------|------------------|-----------------------------------------|----------------------------------------------------------------------------------|-------|
| Add a justification for each position you are requesting funding for. Describe in                       | detail the position responsibilities as well as h | ow this positior | n is related and beneficial             | to the grant outcome.                                                            |       |
|                                                                                                    |                                                   |                  | Add a ju<br>position<br>sure to fo<br>t | stification for each<br>being funded. Be<br>llow the guideline in<br>he example. |       |
| Attachments     (Click "Save" to permanently save any uploaded attachments. Allowed file extensions are | *.doc, *.docx, *.pdf, *.xls, *.xlsx)              |                  |                                         |                                                                                  | -     |
| Select Attachment(s)                                                                                    |                                                   |                  |                                         |                                                                                  | _     |
| File Name                                                                                               |                                                   |                  |                                         |                                                                                  |       |
| There are no attachment records                                                                         | to display.                                       |                  | When fin                                | ished, click add new                                                             |       |
|                                                                                                    | Add New                                           | Line             |                                         | line.                                                                            |       |
| Position                                                                                                | Name                                              |                  | Voord                                   | Cost                                                                             | Tatal |
|                                                                                                    |                                                   | Total:           | feari                                   | 0.00 0.00                                                                        | 0.00  |

Save Return to Agency Budget Summary

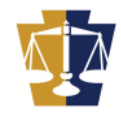

|                                                                                               | PERS                           | ONNEL BUDGET LINE ITEM                                | s                            |                                                        |                   |
|-----------------------------------------------------------------------------------------------|--------------------------------|-------------------------------------------------------|------------------------------|--------------------------------------------------------|-------------------|
| Provide the name of the position and employee name.                                           | Created By:<br>Last Update By: | Created Date:<br>Last Update Date:                    |                              |                                                        |                   |
| If the position has not been filled, you can use TBD.                                         | Position: * Sa<br>Name: * En   | mple Position<br>nployee Name (can be TBD if unknown) |                              | ] (maximum 70 characters)<br>] (maximum 70 characters) |                   |
| 44553                                                                                         |                                |                                                       |                              |                                                        |                   |
| - Yoar 1                                                                                      |                                |                                                       |                              |                                                        |                   |
| # Budgeted Hours / Week *                                                                     |                                | # Weeks *<br>x 52                                     | Hourly Pay Rate *<br>× 33.00 |                                                        | Cost<br>68,640.00 |
| What are the standard working hours                                                           | per week for this position     | ? * <b>40.000</b> hrs.                                | %                            | 6 Budgeted Hours: 100.000                              |                   |
| Year 2<br># Budgeted Hours / Week *                                                           |                                | # Weeks *                                             | Hourly Pay Rate *            |                                                        | Cost              |
| 25                                                                                            |                                | x 52                                                  | × 35.00                      | ( Dudacto d Harris 00 500                              | 45,500.00         |
| What are the standard working hours                                                           | per week for this position     | ? <sup>40.000</sup> nrs.                              | %                            | Budgeted Hours: 62.500                                 |                   |
| The highlighted fields are<br>required. If the position only<br>requires one year of funding, | Total Li                       | ine Item Cost (All Years): 114,140.00                 | J If en                      | tering multiple pos                                    | itions,           |
| When finished click save.                                                                     | Save Save And                  | Add Another Delete Return to Personr                  | ciic<br>nel Summary          | r Save and Aud And                                     |                   |

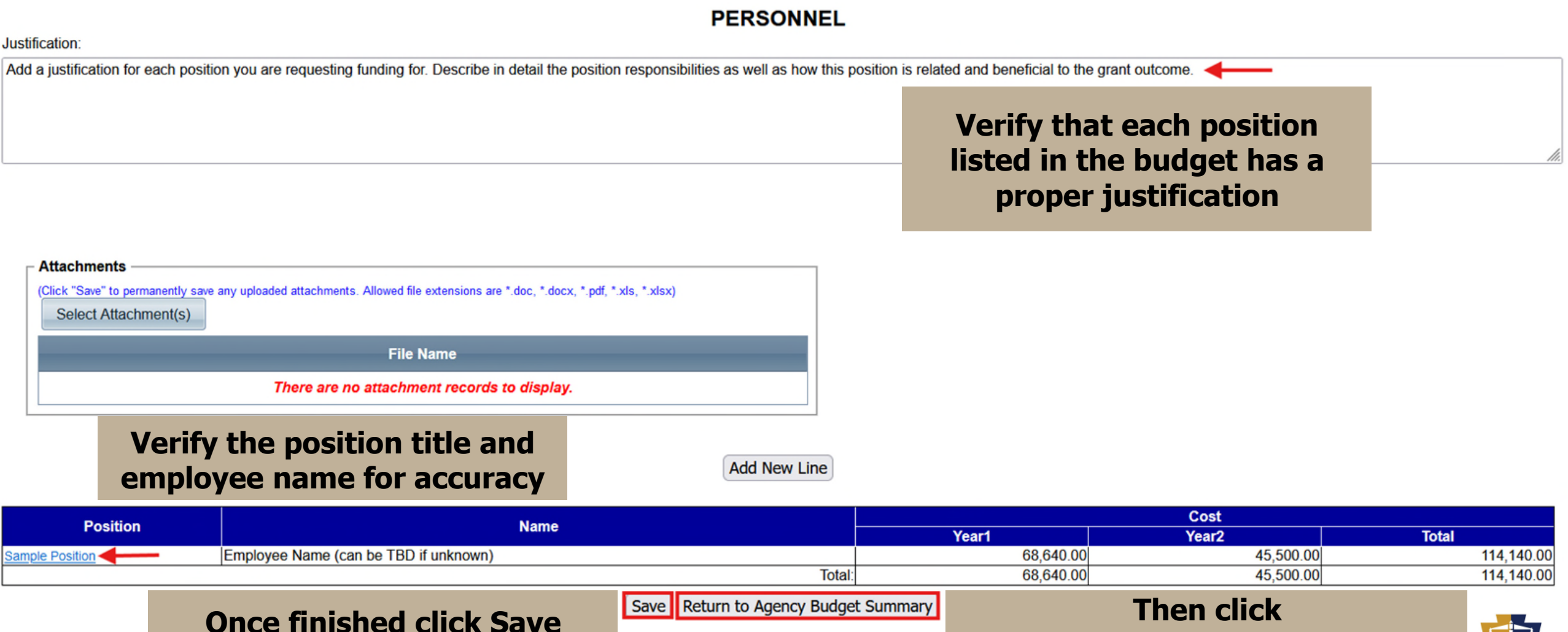

**Return to Agency Budget Summar** 

- Enter the total cost of each benefit for employees assigned to the project
- Benefits can only be paid for personnel included in the grant
- Itemize all employee benefits
- The percentage of benefits should match the percentage of personnel time budgeted for the position. Employees that are not working 100% of their time on grant related activities cannot have benefits covered at 100%.
- Employers' shares of the following are allowable unless noted otherwise in the funding announcement:
  - Social Security
  - Medicare
  - Employees' health and life insurance
  - Unemployment Compensation
  - Worker's Compensation
  - Retirement plan contributions
  - Other employer paid benefits

Refer to the <u>Applicant's Manual – Financial and Administrative Guide for</u> <u>Grants</u> for additional insight into completing the Employee Benefits category of the budget.

#### **Click the Employee Benefits link**

#### PA COMMISSION ON CRIME & DELINQUENCY BUDGET SUMMARY

Agency Budget

| BY CATEGORY                   | YEAR1     | YEAR2     | TOTAL                       |
|-------------------------------|-----------|-----------|-----------------------------|
| Personnel                     | 68,640.00 | 45,500.00 | <b>11</b> 4, <b>14</b> 0.00 |
| Employee Benefits             | 0.00      | 0.00      | 0.00                        |
| Travel (Including Training)   | 0.00      | 0.00      | 0.00                        |
| Equipment                     | 0.00      | 0.00      | 0.00                        |
| Supplies & Operating Expenses | 0.00      | 0.00      | 0.00                        |
| Consultants                   | 0.00      | 0.00      | 0.00                        |
| Construction                  | 0.00      | 0.00      | 0.00                        |
| Other                         | 0.00      | 0.00      | 0.00                        |
| Total:                        | 68,640.00 | 45,500.00 | 114,140.00                  |

Return to Budget Summary

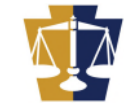

#### EMPLOYEE BENEFITS

| Justification:                                                                                                    |                                                                                                    |  |
|----------------------------------------------------------------------------------------------------|----------------------------------------------------------------------------------------------------|--|
| In this section enter the employee name, position title, benefit, and benefit cost.          Attachments         (Click "Save" to permanently save any uploaded attachments. Allowed file extensions are *.doc, *.docx, *.pdf, *.xls, *.xlsx) | In the justification section<br>include the employee's name,<br>position title, benefit, and<br>benefit cost |  |
| Select Attachment(s)         File Name         There are no attachment records to display.                                                                                                    | Choose the Position/Name<br>from the drop-down menu<br>and click Add New Line                                |  |

Select Position/Name: \* Sample Position / Employee Name (can be TBD if unknown) V Add New Line

| Position                             | Nome | Cost  |       |       |  |  |
|--------------------------------------|------|-------|-------|-------|--|--|
| Position                             | Name | Year1 | Year2 | Total |  |  |
|                                      | 0.00 | 0.00  | 0.00  |       |  |  |
| Save Return to Agency Budget Summary |      |       |       |       |  |  |

From the drop-down menu choose the benefit you would like to include, then click Add Selected Benefit Type

Position: \* Sample Position (maximum 70 characters) Name: \* Employee Name (can be TBD if unknown) (maximum 70 characters)

| Г | Year 1                                            |         |                                          |                     |                                |                         |  |
|---|---------------------------------------------------|---------|------------------------------------------|---------------------|--------------------------------|-------------------------|--|
|   | FICA                                              |         | <ul> <li>Add selected Benefit</li> </ul> | Туре                | % E                            | Budgeted Hours: 100.000 |  |
|   | Delete                                            | Benefit | Other Benefit Name                       | Total Benefit Cost* | Cost of Benefit Paid By Grant* | % Budgeted Cost         |  |
|   | No Employee Benefits records exist for this year. |         |                                          |                     |                                |                         |  |
|   |                                                   |         | Totals:                                  | 0.00                | 0.00                           |                         |  |

| ٦. | Year Z —                                          |         |                        |                     |                                |                        |  |  |
|----|---------------------------------------------------|---------|------------------------|---------------------|--------------------------------|------------------------|--|--|
|    | FICA                                              |         | ✓ Add selected Benefit | Туре                | %                              | Budgeted Hours: 62.500 |  |  |
|    | Delete                                            | Benefit | Other Benefit Name     | Total Benefit Cost* | Cost of Benefit Paid By Grant* | % Budgeted Cost        |  |  |
|    | No Employee Benefits records exist for this year. |         |                        |                     |                                |                        |  |  |
|    |                                                   |         | Totals:                | 0.00                | 0.00                           |                        |  |  |

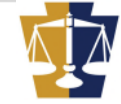

When calculating benefits be sure that your % Budgeted Cost does not exceed the % of budgeted hours.

Due to rounding this may happen but the increase is minimal and allowable.

When finished entering the benefits click save to return to the Employee Benefits Summary

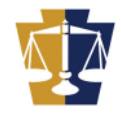

| Other v | Add selected Benefit Type    |                    |                     |                                | % Budgeted Hours: 100.000 |
|---------|------------------------------|--------------------|---------------------|--------------------------------|---------------------------|
| Delete  | Benefit                      | Other Benefit Name | Total Benefit Cost* | Cost of Benefit Paid By Grant* | % Budgeted Cost           |
| ×       | FICA                         | N/A                | 5,250.96            | 5,250.00                       | 99.98                     |
| ×       | Medical                      | N/A                | 3,851.00            | 3,851.00                       | 100.00                    |
| ×       | Worker's Compensation        | N/A                | 540.00              | 540.00                         | 100.00                    |
| ×       | Retirement                   | N/A                | 27,210.00           | 27,210.00                      | 100.00                    |
| ×       | Unemployment<br>Compensation | N/A                | 205.92              | 205.00                         | 99.55                     |
|         |                              | Totals:            | 37,057.88           | 37,056.00                      |                           |

| Year 2  |                              |                    |                     |                                |                          |
|---------|------------------------------|--------------------|---------------------|--------------------------------|--------------------------|
| Other v | Add selected Benefit Type    |                    |                     |                                | % Budgeted Hours: 62.500 |
| Delete  | Benefit                      | Other Benefit Name | Total Benefit Cost* | Cost of Benefit Paid By Grant* | % Budgeted Cost          |
| ×       | FICA                         | N/A                | 3,480.75            | 2,175.00                       | 62.49                    |
| ×       | Medical                      | N/A                | 3,851.00            | 2,407.00                       | 62.50                    |
| ×       | Worker's Compensation        | N/A                | 540.00              | 337.00                         | 62.41                    |
| ×       | Retirement                   | N/A                | 27,210.00           | 17,006.00                      | 62.50                    |
| ×       | Unemployment<br>Compensation | N/A                | 205.92              | 128.00                         | 62.44                    |
|         |                              | Totals:            | 35,287.67           | 22,053.00                      |                          |

#### **EMPLOYEE BENEFITS**

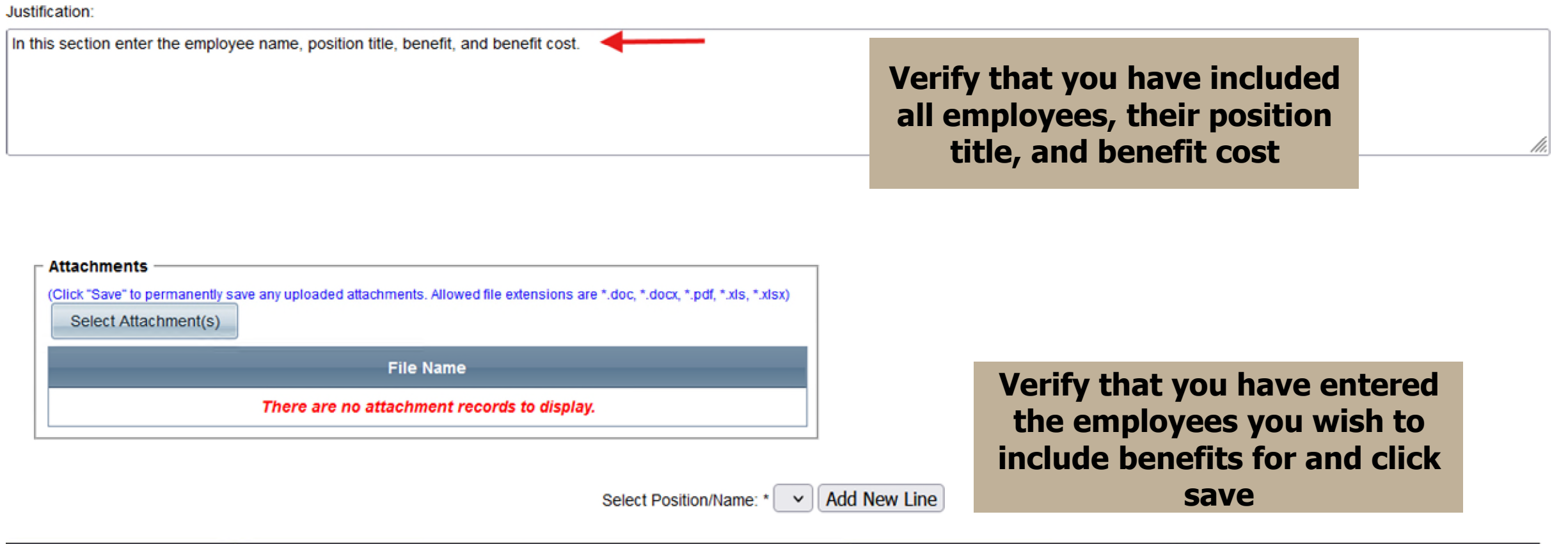

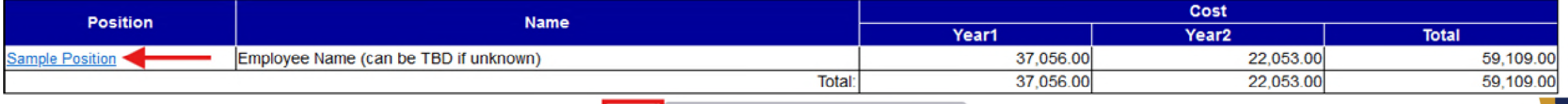

- The costs for transportation, lodging, subsistence and related items incurred by project employees who are traveling on official project business are allowable expenses.
- In training projects where travel and subsistence of trainees are included, these items should be listed separately, indicating the number of trainees and unit costs involved.
- The purpose of travel must be clearly described in the justification.
- When travel is by personal automobile for the purpose of conducting official project business, actual costs for mileage not exceeding the federal GSA rate or local government rate (whichever is lower) are allowable expenses.
- The Commonwealth's maximum per night lodging rate allowances for reimbursement follow the <u>Federal Government's GSA</u> per diem rates.
- The allowable rates for subsistence follow the <u>Federal Government's</u> <u>GSA</u> rates. The Commonwealth will only reimburse the meal portion of these allowances and will not reimburse the incidental amounts as defined by the GSA.
- Refer to the <u>Applicant's Manual Financial and Administrative Guide</u> for <u>Grants</u> for additional guidance.

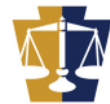

#### PA COMMISSION ON CRIME & DELINQUENCY BUDGET SUMMARY

Agency Budget

|                               | BY CATEGORY                    | YEAR1      | YEAR2     | TOTAL      |
|-------------------------------|--------------------------------|------------|-----------|------------|
| Personnel                     |                                | 68,640.00  | 45,500.00 | 114,140.00 |
| Employee Benefits             |                                | 37,056.00  | 22,053.00 | 59,109.00  |
| Travel (Including Training)   | Click on the Travel (including | 0.00       | 0.00      | 0.00       |
| Equipment .                   | training) link                 | 0.00       | 0.00      | 0.00       |
| Supplies & Operating Expenses | u anning) inik                 | 0.00       | 0.00      | 0.00       |
| <u>Consultants</u>            |                                | 0.00       | 0.00      | 0.00       |
| Construction                  |                                | 0.00       | 0.00      | 0.00       |
| <u>Other</u>                  |                                | 0.00       | 0.00      | 0.00       |
|                               | Total:                         | 105,696.00 | 67,553.00 | 173,249.00 |

Return to Budget Summary

Please refer to the funding announcement for information regarding allowable budget items and expenditures.

The <u>Applicant's Manual – Financial and Administrative Guide for Grants</u> provides additional insight into completing the application, including the budget.

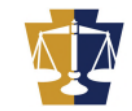

TRAVEL (INCLUDING TRAINING) Justification: In the justification section include the purpose of travel, place of travel, method of travel, and attendees. In the justification section include the purpose of travel, place of travel, method of travel, and attendees Attachments (Click "Save" to permanently save any uploaded attachments. Allowed file extensions are \*.doc, \*.docx, \*.pdf, \*.xls, \*.xlsx) Select Attachment(s) File Name There are no attachment records to display. **Click add new line to enter** Add New Line travel details Purpose: 

Location: Cost Purpose of Travel Location Item Year1 Year2 Total Total: 0.00 0.00 0.00 Save Return to Agency Budget Summary

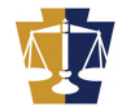

In the top section enter the purpose of travel, location of travel, and travel item

#### TRAVEL (INCLUDING TRAINING) BUDGET LINE ITEMS

| Created B            | Created Date:                  |                |
|----------------------|--------------------------------|----------------|
| Last Update B        | : Last Update Date:            |                |
|                      |                                |                |
| Purpose of Travel: * | Training for new staff members | (maximum 70 ch |

 Purpose of Travel: \*
 Training for new staff members
 (maximum 70 characters)

 Location: \*
 State College, PA
 (maximum 70 characters)

 Item: \*
 Conference
 (maximum 70 characters)

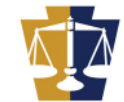

| ar 1<br>ect Travel/Training If              | item: * Mileage 🗸                                  | Select trav<br>menu. Mi<br>day) an | vel items from the dro<br>leage, subsistence (fi<br>d lodging must follow<br>Guidelines | op-down<br>irst/last<br>w GSA | Cost                |                  |
|---------------------------------------------|----------------------------------------------------|------------------------------------|-----------------------------------------------------------------------------------------|-------------------------------|---------------------|------------------|
| Mileage 😨 ——                                |                                                    | # Miles 180                        | x # Trips 2                                                                             | x Rate                        | 0.670               | 241.00           |
| Subsistence 😮 💥                             | # Days 2<br># Days 2                               | x # Staff 2<br>x # Staff 2         | x # Trips 1<br>x # Trips 1                                                              | x Rate<br>x Rate              | 69.00<br>50.50      | 276.00<br>202.00 |
| - Lodging 😨 ——                              | Nights 4                                           | x # Staff 4                        | x # Trips 1                                                                             | x Cost per Night              | 124.00              | 1,984.00         |
| Training Registr                            | ration Costs 🕜 ——————————————————————————————————— | # Staff 2                          | x # Trips 1                                                                             | x Cost per Person             | 700.00              | 1,400.00         |
| Other 😮 ——————————————————————————————————— | Description Parking                                |                                    | # Trips 2                                                                               | x Cost                        | 15.00               | 30.00            |
| Other                                       | r can be used for<br>shuttle fees                  | parking, tolls,<br>, etc.          |                                                                                         |                               | Budget Year 1 Total | 34.              |

------

|                                                                                                    | Т                                                           | RAVEL (INCLUDING TRAIN           | ling)                             |                                                               |                     |
|----------------------------------------------------------------------------------------------------|-------------------------------------------------------------|----------------------------------|-----------------------------------|---------------------------------------------------------------|---------------------|
| Justification:                                                                                       |                                                             |                                  |                                   |                                                               |                     |
| In the justification section include the purpose of travel, place of                                 | f travel, method of travel, and attendees.                  |                                  |                                   |                                                               |                     |
|                                                                                                    |                                                             |                                  | Verify that<br>provided fo<br>gra | t proper justifica<br>or all travel listed<br>ant application | tion is<br>I in the |
| Attachments (Click "Save" to permanently save any uploaded attachments. Allower Select Attachment(s) | ed file extensions are *.doc, *.docx, *.pdf, *.xls, *.xlsx) |                                  |                                   |                                                               |                     |
|                                                                                                    | File Name                                                   |                                  |                                   |                                                               |                     |
| There are no                                                                                         | attachment records to display.                              |                                  |                                   |                                                               |                     |
|                                                                                                    | Purpose:                                                    | Add New Line                     | ~                                 |                                                               |                     |
| Purpose of Travel                                                                                    | Location                                                    | Item                             |                                   | Cost                                                          |                     |
| Training for new staff members                                                                       | State College PA                                            | Conference                       | Year1 4 133 00                    | Year2                                                         | Total<br>4 133 00   |
|                                                                                                    | Jourio Gollego, FA                                          | Total:                           | 4,133.00                          | 0.00                                                          | 4,133.00            |
|                                                                                                    |                                                             | Save Return to Agency Budget Sum | mary                              | I                                                             |                     |

Verify that all travel is entered into the budget, then click save

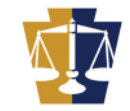

# Equipment

\*\*This section is ONLY to be used for items with a UNIT cost of \$10k or more

- Do not budget for equipment purchases that will unnecessarily duplicate existing equipment.
- Equipment rental or lease is preferred when such costs are less than the cost of the equipment purchased after consideration is given to the project life over which the benefits will accrue.
- **Individual** items costing **\$10,000 or more** that have a life expectancy of more than one year should be entered into the Equipment category.
- If an item costs less than \$10,000, it should be entered in the Supplies & Operating Expenses category.
- Include equipment information in the justification area that answers the following:
  - How will the equipment be used for the project?
  - Will it be used 100% for the project? If it will be used for other projects as well, the cost of the equipment must be pro-rated.
  - How will the equipment be procured?
- Refer to the <u>Procurement Details Walkthrough</u> for information and guidance on using proper procurement methods.
- Refer to the <u>Applicant's Manual Financial and Administrative Guide for</u> <u>Grants</u> for additional insight into completing the Equipment category of the budget.

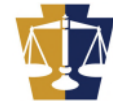

#### Equipment This section is ONLY to be used for items with a UNIT cost of \$10k or more

#### PA COMMISSION ON CRIME & DELINQUENCY BUDGET SUMMARY

Agency Budget

| BY CATEGORY                 |                             |                             | YEAR2                                                                                                    | TOTAL                                                                                                    |  |  |  |
|-----------------------------|-----------------------------|-----------------------------|----------------------------------------------------------------------------------------------------|----------------------------------------------------------------------------------------------------|--|--|--|
|                             |                             | 68,640.00                   | 45,500.00                                                                                                    | 114,140.00                                                                                                    |  |  |  |
|                             |                             | 37,056.00                   | 22,053.00                                                                                                    | 59,109.00                                                                                                    |  |  |  |
|                             |                             | 4,133.00                    | 0.00                                                                                                    | 4,133.00                                                                                                    |  |  |  |
| Click on the Equipment link |                             | 0.00                        | 0.00                                                                                                    | 0.00                                                                                                    |  |  |  |
|                             |                             | 0.00                        | 0.00                                                                                                    | 0.00                                                                                                    |  |  |  |
|                             |                             | 0.00                        | C.00                                                                                                    | 0.00                                                                                                    |  |  |  |
|                             |                             | 0.00                        | C.00                                                                                                    | 0.00                                                                                                    |  |  |  |
|                             |                             | 0.00                        | 0.00                                                                                                    | 0.00                                                                                                    |  |  |  |
|                             | lotal:                      | 109,829.00                  | 67,553.00                                                                                                    | 177,382.00                                                                                                    |  |  |  |
|                             | Click on the Equipment link | Click on the Equipment link | BY CATEGORY         YEAR1           Click on the Equipment link         37,056.00           4,133.00         4,133.00           0.00         0.00           0.00         0.00           0.00         0.00           0.00         0.00           100,00         109,829.00 | BY CATEGORY         YEAR1         YEAR2           Click on the Equipment link         37,056.00         22,053.00           4,133.00         0.00         0.00           0.000         0.000         0.00           0.000         0.000         0.000           0.000         0.000         0.000           0.000         0.000         0.000           0.000         0.000         0.000           0.000         0.000         0.000           0.000         0.000         0.000           0.000         0.000         0.000           0.000         0.000         0.000           0.000         0.000         0.000           0.000         0.000         0.000           0.000         0.000         0.000           0.000         0.000         0.000           0.000         0.000         0.000           0.001         0.000         0.000           0.002         0.003         0.000           0.003         0.004         0.000           0.004         0.005         0.005 |  |  |  |

Return to Budget Summary

Please refer to the funding announcement for information regarding allowable budget items and expenditures.

The <u>Applicant's Manual – Financial and Administrative Guide for Grants</u> provides additional insight into completing the application, including the budget.

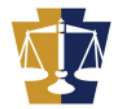

#### Equipment This section is ONLY to be used for items with a UNIT cost of \$10k or more

#### EQUIPMENT

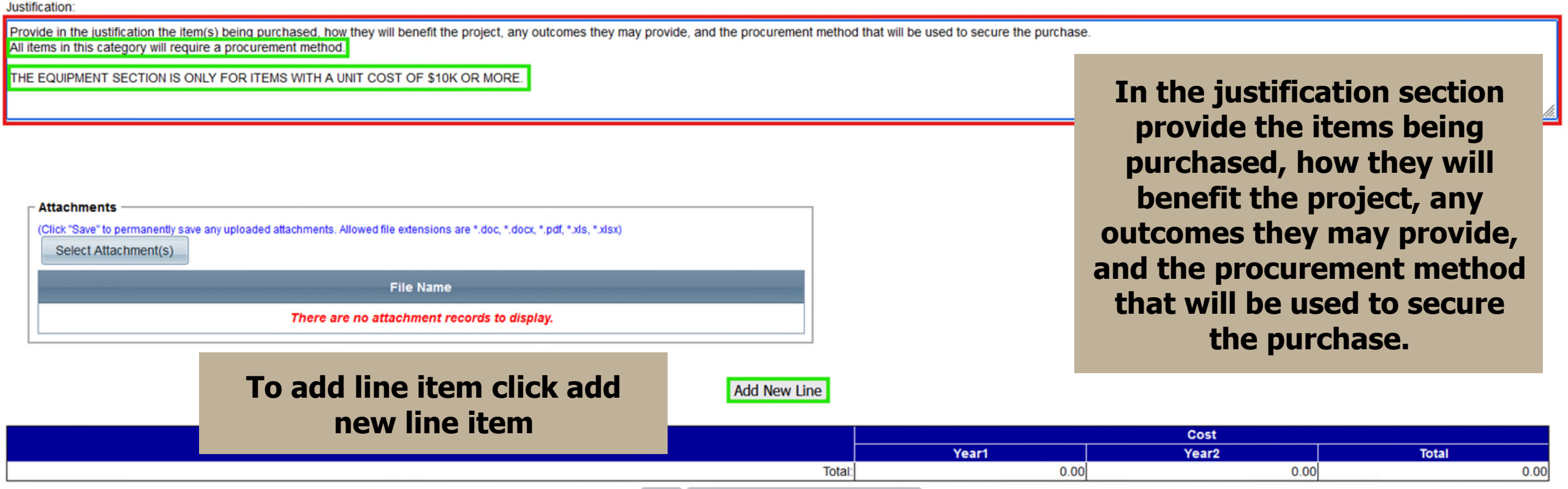

Save Return to Agency Budget Summary

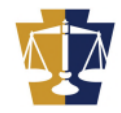

# Equipment This section is ONLY to be used for items with a UNIT cost of \$10k or more

| Enter the item being<br>purchased, total UNIT cost,<br>quantity, and percent of cost<br>being applied to the grant. | EQUIPMENT BUDG<br>Created By:<br>Last Update By:<br>Item: * Server | ET LINE ITEMS<br>Created Date:<br>Last Update Date:<br>(maximum 7 | 0 characters)                                                          |                   |
|----------------------------------------------------------------------------------------------------|--------------------------------------------------------------------|-------------------------------------------------------------------|------------------------------------------------------------------------|-------------------|
|                                                                                                    |                                                                    | (incannon ) /                                                     | , characters)                                                          |                   |
| 44553                                                                                                    |                                                                    |                                                                   |                                                                        |                   |
| Year 1<br>Total Unit Cost per item *<br>10000.00<br>Year 2                                                          | Quantity *                                                         | % Applied to Grant *<br>x 100.00                                  |                                                                        | Cost<br>10,000.00 |
|                                                                                                    | Quantity *                                                         | * Applied to Grant *                                              |                                                                        | 0.00              |
| If no purchases are being<br>made in a specific year, enter<br>zeros.                                               | Total Line Item Cost (All Year<br>Save Save And Add Another Delete | rs): 10,000.00<br>Return to Equipmen If adding<br>items, clic     | entering the line<br>click save.<br>additional line<br>ck Save and Add |                   |

- Items in this category include:
  - Printing and postage
  - Telephone, utilities and fuel
  - General supplies and repairs for motorized equipment, maintenance service
  - Rental of real estate and equipment
  - Office supplies and educational supplies
  - Maintenance materials and supplies
  - Software and user licenses
  - Individual items with a unit cost of less than \$10k
- Flat fees are not allowed, and all costs must be broken down
- Items cannot be lumped into one line item
- Justification is required for all items listed within this section

Refer to the <u>Procurement Details Walkthrough</u> for information and guidance on using proper procurement methods.

Refer to the <u>Applicant's Manual – Financial and Administrative Guide for</u> <u>Grants</u> for additional insight into completing the Equipment category of the budget.

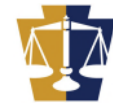

#### PA COMMISSION ON CRIME & DELINQUENCY BUDGET SUMMARY

Agency Budget

|                               | BY CATEGORY             | YEAR1      | YEAR2     | TOTAL      |  |  |  |
|-------------------------------|-------------------------|------------|-----------|------------|--|--|--|
| Personnel                     |                         | 68,640.00  | 45,500.00 | 114,140.00 |  |  |  |
| Employee Benefits             |                         | 37,056.00  | 22,053.00 | 59,109.00  |  |  |  |
| Travel (Including Training)   | Click on the Convilor O | 4,133.00   | 0.00      | 4,133.00   |  |  |  |
| Equipment                     | Click on the Supplies & | 10,000.00  | 0.00      | 10,000.00  |  |  |  |
| Supplies & Operating Expenses | Onersting Expenses link | 0.00       | 0.00      | 0.00       |  |  |  |
| Consultants                   | Operating Expenses link | 0.00       | 0.00      | 0.00       |  |  |  |
| Construction                  |                         | 0.00       | 0.00      | 0.00       |  |  |  |
| Other                         |                         | 0.00       | 0.00      | 0.00       |  |  |  |
|                               | Total                   | 119,829.00 | 67,553.00 | 187,382.00 |  |  |  |

Return to Budget Summary

Please refer to the funding announcement for information regarding allowable budget items and expenditures.

The <u>Applicant's Manual – Financial and Administrative Guide for Grants</u> provides additional insight into completing the application, including the budget.

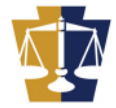

#### SUPPLIES & OPERATING EXPENSES

In this section add a brief description of each line item you are including in the budget. Please describe how this item will be used and how it is directly related to the program initiative

Enter a brief description of each line item you are including in the budget.

Explain how this item will be used and how it is directly related to the program initiative

(Click "Save" to permanently save any uploaded attachments. Allowed file extensions are \*.doc, \*.docx, \*.pdf, \*.xls, \*.xlsx)
Select Attachment(s)

Justification:

Attachments

File Name

There are no attachment records to display.

#### Click Add New Line to enter the budgeted line items

 Supply Item
 Cost

 Year1
 Year2
 Total

 Total:
 0.00
 0.00
 0.00

Add New Line

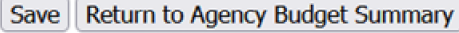

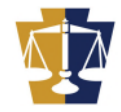

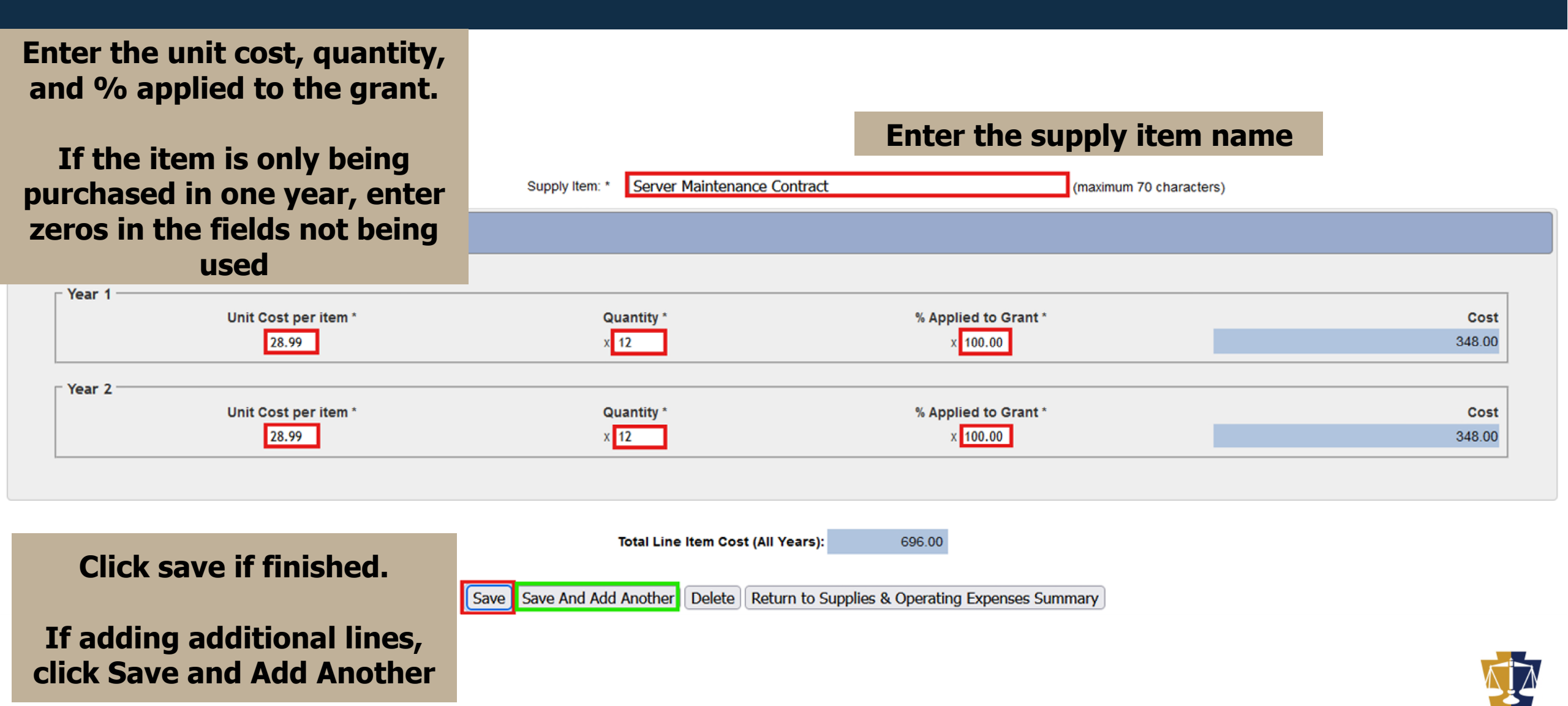

#### SUPPLIES & OPERATING EXPENSES

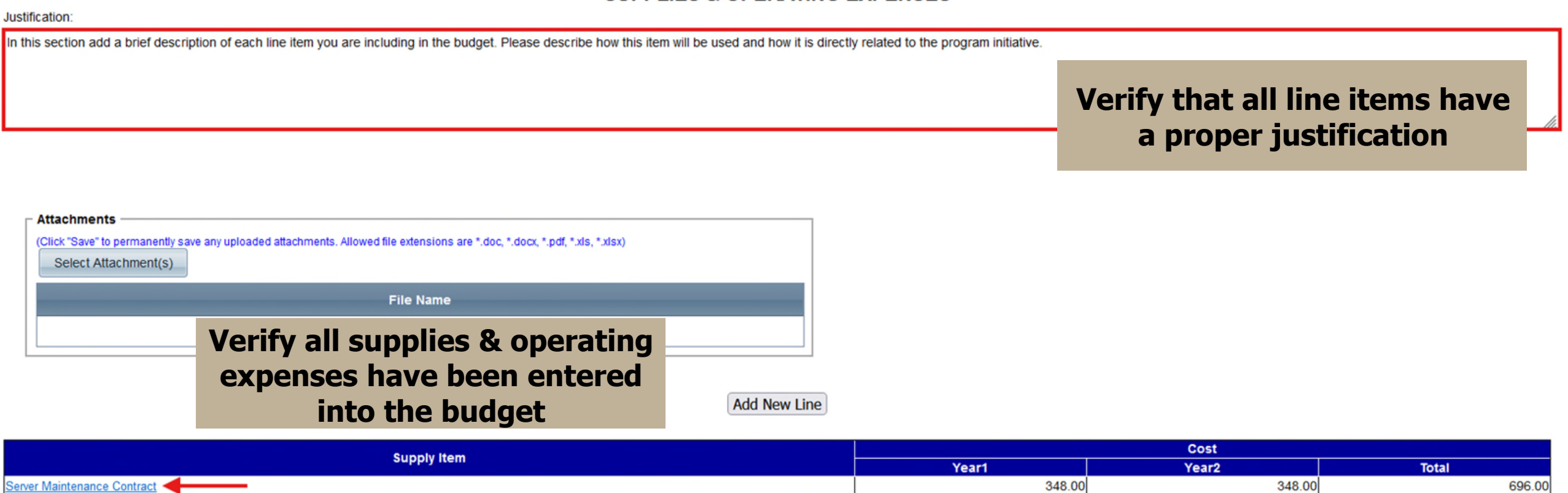

Click save to return to the Budget Summary Save Return to Agency Budget Summary

Total:

348.00

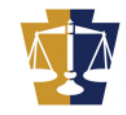

696.00

348.00

- Federal/state regulations **require** the **procurement** of professional and personal services through competitive, good faith negotiations.
- Contracts with consultants must be in writing.
- List each contractor or individual consultant by name (if known). For each contractor/consultant entry, list the service provided and the proposed fee rates day or by hour, and the amount of time to be devoted to such services. **Time and effort reports are required for individual consultant expenses.**
- Fees for individual consultants that are more than \$81.25/hr. or \$650/day require prior PCCD approval. Pricing should be competitive and consistent with the going market rate the services provided.
- Travel expenses for contractors and individual consultants should be included in the Consultants-Travel category as separate line items.
- Refer to the <u>Applicant's Manual Financial and Administrative Guide</u> <u>for Grants</u> for additional insight into completing the Consultants category of the budget.

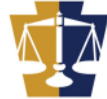

#### PA COMMISSION ON CRIME & DELINQUENCY BUDGET SUMMARY

Agency Budget

|                               | BY CATEGORY                   | YEAR1         | YEAR2       | TOTAL      |  |  |  |  |  |
|-------------------------------|-------------------------------|---------------|-------------|------------|--|--|--|--|--|
| Personnel                     |                               | 68,640.0      | 0 45,500.00 | 114,140.00 |  |  |  |  |  |
| Employee Benefits             |                               | 37,056.0      | 0 22,053.00 | 59,109.00  |  |  |  |  |  |
| Travel (Including Training)   |                               | 4,133.0       | 0.00        | 4,133.00   |  |  |  |  |  |
| Equipment                     |                               | 10,000.0      | 0.00        | 10,000.00  |  |  |  |  |  |
| Supplies & Operating Expenses | Click on the Consultants link | 348.0         | 0 348.00    | 696.00     |  |  |  |  |  |
| Consultants                   |                               | 0.0           | 0.00        | 0.00       |  |  |  |  |  |
| Construction                  |                               | 0.0           | 0.00        | 0.00       |  |  |  |  |  |
| Other                         |                               | 0.0           | 0.00        | 0.00       |  |  |  |  |  |
|                               | Tota                          | al: 120,177.0 | 0 67,901.00 | 188,078.00 |  |  |  |  |  |
|                               |                               |               |             |            |  |  |  |  |  |

Return to Budget Summary

Please refer to the funding announcement for information regarding allowable budget items and expenditures.

The <u>Applicant's Manual – Financial and Administrative Guide for Grants</u> provides additional insight into completing the application, including the budget.

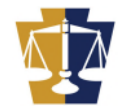

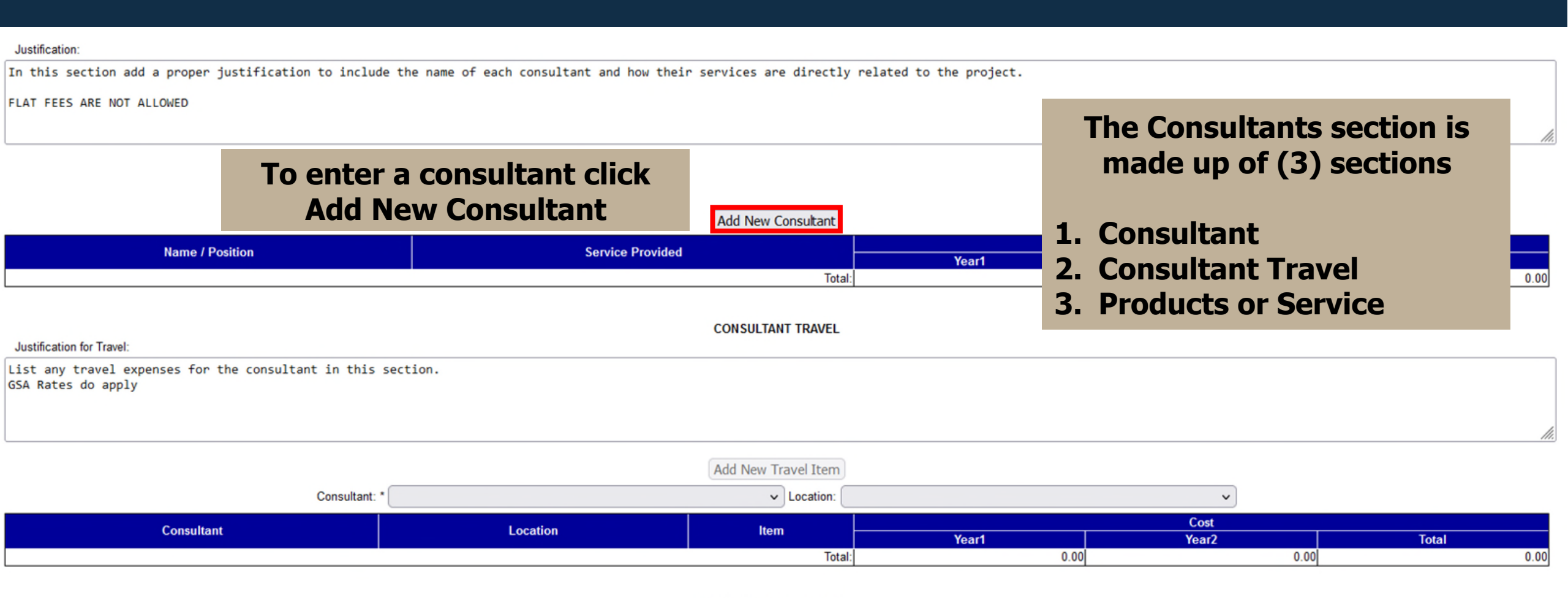

PRODUCTS OR SERVICE

Justification for Products or Services:

If using a consultant to provide a product or service such as installation, list in this section.

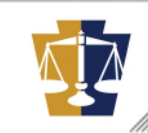

### Enter the name/position and service being provided

#### Enter an hourly or daily rate. Then enter the duration. CompuServ Name / Position: \* (maximum 70 characters) Server Installation Service Provided: \* (maximum 70 characters) 44553 Year 1 **Duration**\* Cost Cost per \* Hour(s) O Hour O Day O Flat Fee 306.00 61.25 Year 2 Cost per \* **Duration**\* Cost ● Hour ○ Day ○ Flat Fee 0.00 Hour(s) If the service is not being provided in all years, enter Total Line Item Cost (All Years): 306.00 zeros Save Save And Add Another Delete Return to Consultants Summary Click save to return to the consultant section or Save and Add Another to add additional consultants

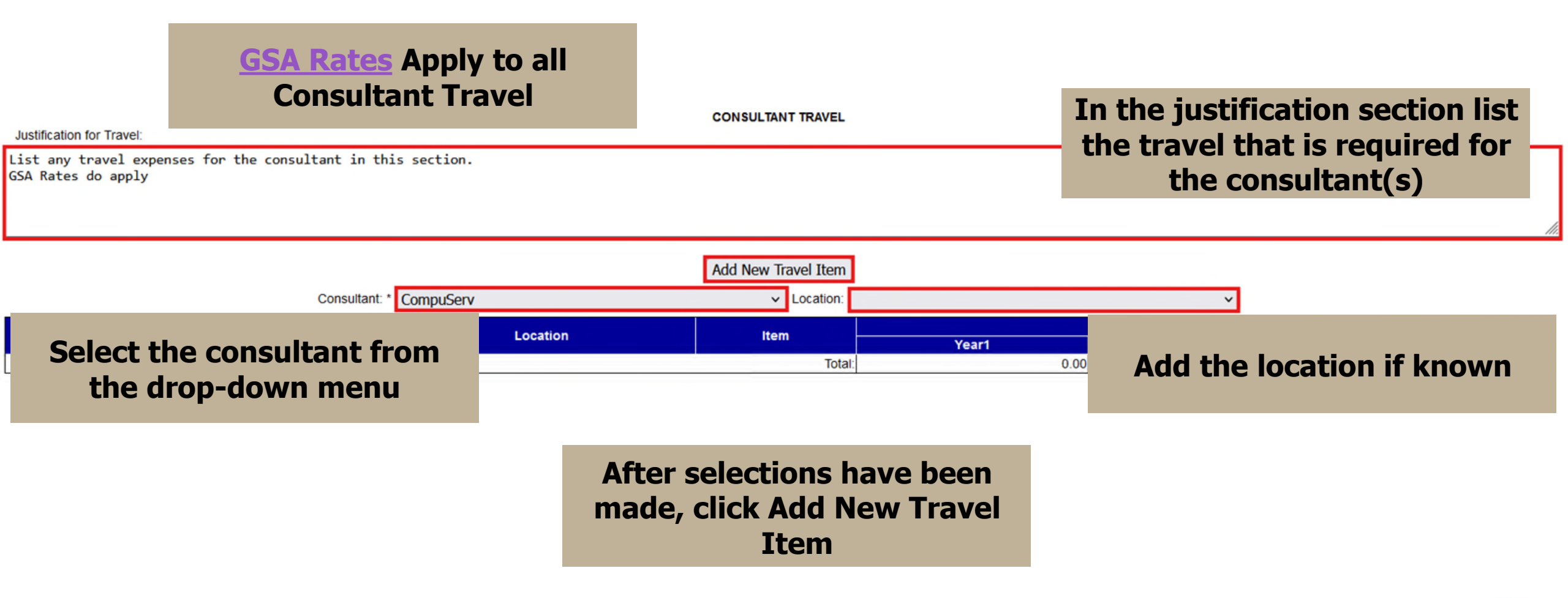

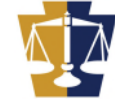

| 44553                                            | Consultant: * Co<br>Location: P<br>Item: * M | CompuServ (maximum 70 characters)<br>PCCD<br>Mileage | Add the<br>consultant is<br>the tr | location the<br>traveling to a<br>avel item | and   |
|--------------------------------------------------|----------------------------------------------|------------------------------------------------------|------------------------------------|---------------------------------------------|-------|
| Year 1<br>Select Travel/Training Item: * Mileage | From<br>cho                                  | the drop-down menu<br>oose the travel item           |                                    | Cost                                        |       |
| Mileage 😮                                        | # Miles 50                                   | x # Trips 2                                          | x Rate                             | 0.670                                       | 67.00 |
|                                                  |                                              | Add the items sp<br>line item yo                     | ecific to the<br>u chose.          | Budget Year 1 Total                         | 67.00 |
| Select Travel/Training Item: * Mileage  Add      |                                              |                                                      |                                    | Cost                                        |       |
|                                                  |                                              |                                                      |                                    | Budget Year 2 Total                         | 0.00  |

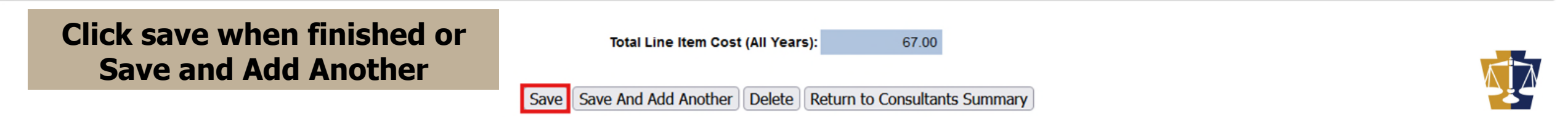

| Justification for F | Provide details in the<br>justification section speci<br>to the products and servic<br>and how they relate to the<br>program | fic<br>ces<br>ne | PRODUCTS OR SERVICE                                     | Enter any products or<br>services the consultant is<br>offering in the Products or<br>Services Section. |
|---------------------|----------------------------------------------------------------------------------------------------|------------------|---------------------------------------------------------|----------------------------------------------------------------------------------------------------|
| If using a co       | onsultant to provide a product or service, list in th                                                                        | is section.      |                                                         |                                                                                                    |
| Se                  | elect the consultant from<br>the drop-down menu                                                                              | Consultant       | Add New Product Item t: * CompuServ   Item Year1 Total: | When selection has been<br>made, click Add New Product<br>Item                                          |

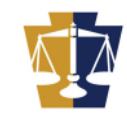

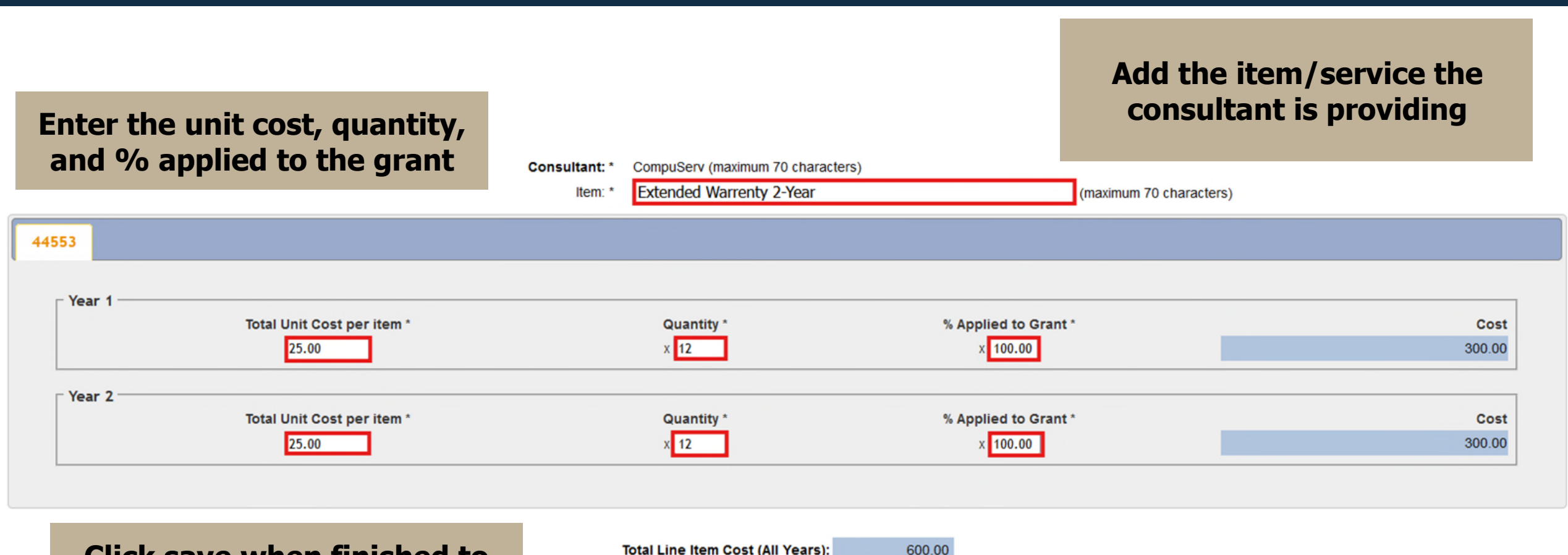

Click save when finished to return to the Consultants section or Save and Add Another

| Total Line Item Cost (All Year | rs): | 6 |
|--------------------------------|------|---|
|--------------------------------|------|---|

Save Save And Add Another Delete Return to Consultants Summary

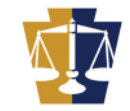

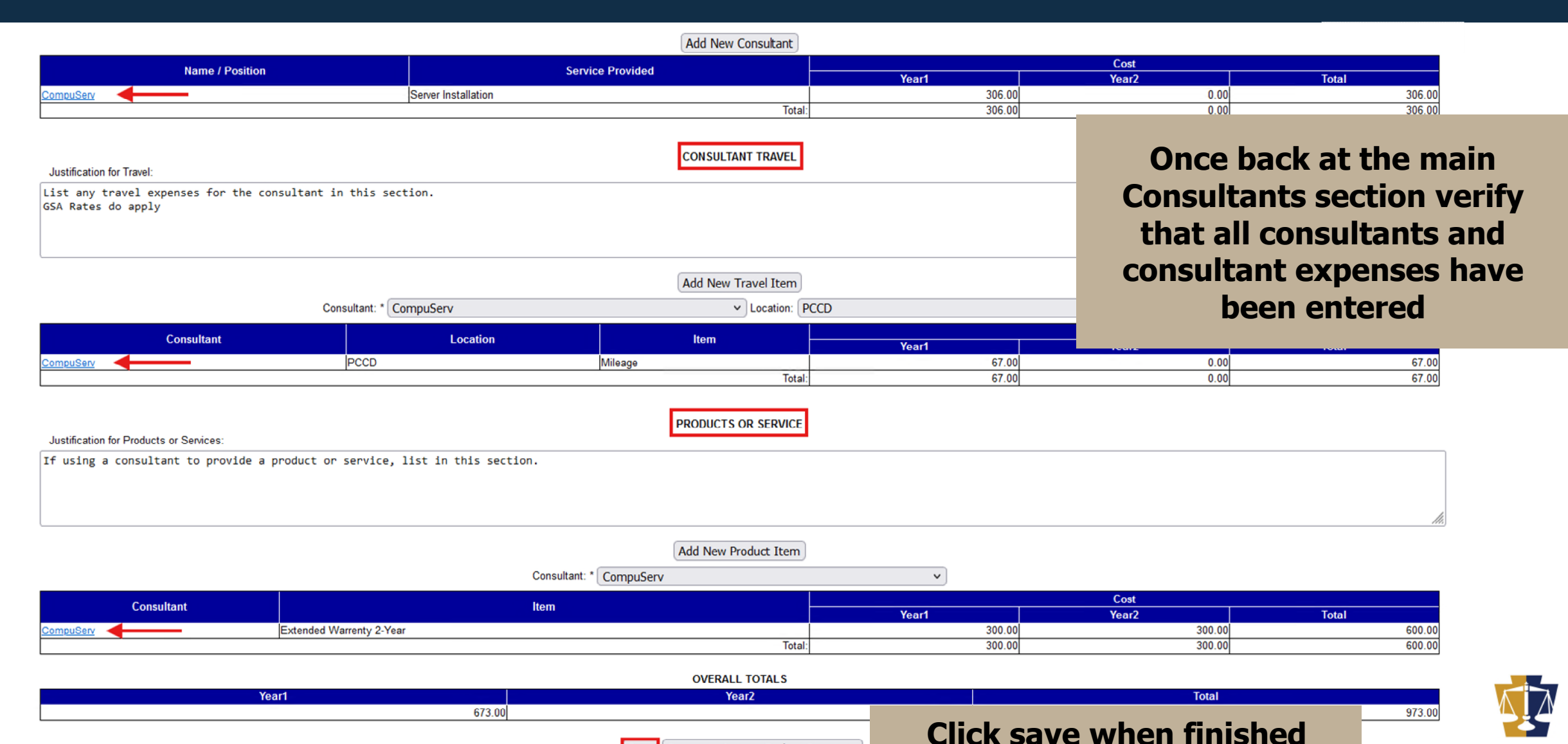

\*\* Please see the Funding Announcement before using this category

- Under some very specific circumstances, certain types of funds may statutorily be used for construction purposes. If in doubt, refer to the Funding Announcement or contact the respective PCCD program office for specific guidance.
- Include in this category the costs of:
  - Acquisition, expansion or repair (including remodeling and restoring) of existing buildings or other physical facilities
  - Acquisition or installation of initial equipment, including architect's fees, but not the cost of land acquisition. Initial equipment includes heating, plumbing, air conditioning, electrical, elevator, and other building-related equipment and fixtures.
- Do not include in the Equipment category removable machinery or equipment that is not inherently a part of the building or facility (such as office equipment).
- Refer to the <u>Procurement Details Walkthrough</u> located on the <u>Grant Guides</u> webpage for information and guidance on using proper procurement methods.
- Refer to the <u>Applicant's Manual Financial and Administrative Guide for Grants</u> for additional insight into completing the Consultants category of the budget.

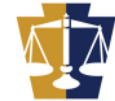

#### PA COMMISSION ON CRIME & DELINQUENCY BUDGET SUMMARY

Agency Budget

|                               | BY CATEGORY                    |        | YEAR1      | YEAR2     | TOTAL      |  |
|-------------------------------|--------------------------------|--------|------------|-----------|------------|--|
| Personnel                     |                                |        | 68,640.00  | 45,500.00 | 114,140.00 |  |
| Employee Benefits             |                                |        | 37,056.00  | 22,053.00 | 59,109.00  |  |
| Travel (Including Training)   |                                |        | 4,133.00   | 0.00      | 4,133.00   |  |
| Equipment                     |                                |        | 10,000.00  | 0.00      | 10,000.00  |  |
| Supplies & Operating Expenses |                                |        | 348.00     | 348.00    | 696.00     |  |
| Consultants                   | Click on the Construction link |        | 673.00     | 300.00    | 973.00     |  |
| Construction                  |                                |        | 0.00       | 0.00      | 0.00       |  |
| <u>Other</u>                  |                                |        | 0.00       | 0.00      | 0.00       |  |
|                               | То                             | Total: | 120,850.00 | 68,201.00 | 189,051.00 |  |
|                               |                                |        |            |           |            |  |

Return to Budget Summary

Construction is often a prohibited activity. Refer to the funding announcement for guidance on whether construction is an allowable activity.

The <u>Applicant's Manual – Financial and Administrative Guide for Grants</u> provides additional insight into completing this section when allowable.

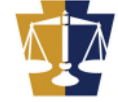

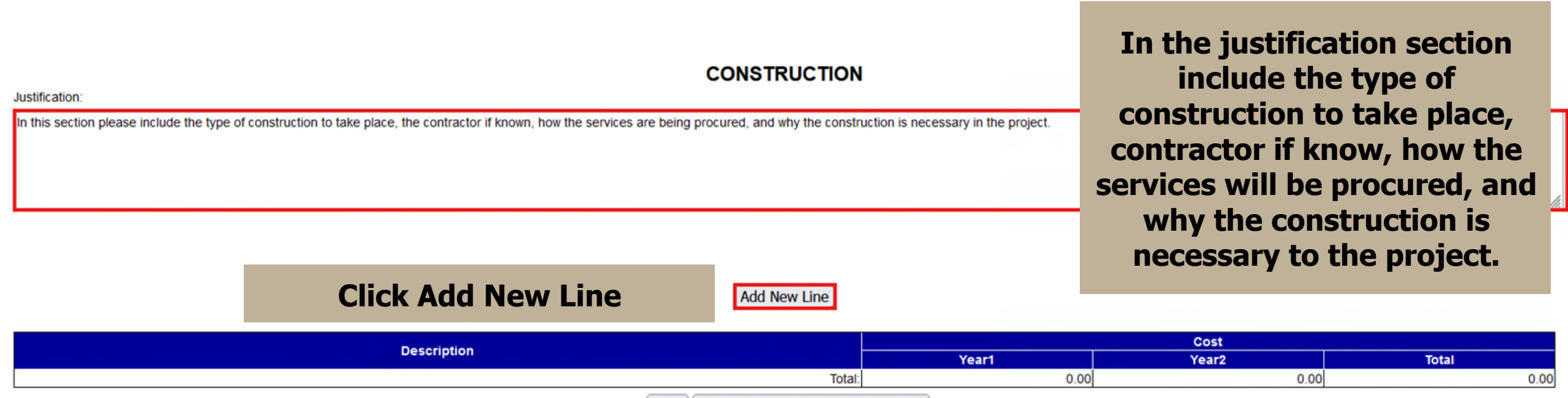

Save Return to Agency Budget Summary

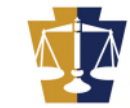

CONSTRUCTION BUDGET LINE ITEMS

Created By:

If the cost is known include that on the computation line. If it is estimat will **i** a

Year 2

| f it is unknown, include an                                          | Last Update By:                           | Last Update Date:                          | construction to be con  | npieted   |
|----------------------------------------------------------------------|-------------------------------------------|--------------------------------------------|-------------------------|-----------|
| stimate. Your fiscal contact<br>will reach out to you for            | Description: * Installation of            | new HVAC system                            | (maximum 70 characters) |           |
| additional details.                                                  |                                           |                                            |                         |           |
| Year 1                                                               |                                           |                                            |                         |           |
| Computation *                                                        |                                           |                                            |                         | Cost *    |
| Installation of new HVAC system will take place in the Spring, mutip | le quotes are to be received. Total proje | ct is estimated to cost no more than \$300 | 0,000.00                | 300000.00 |
| Year 2                                                               |                                           |                                            |                         |           |

Created Date:

Include a description of the

| Computation * | Cost * |
|---------------|--------|
| N/A           | 0.00   |
|               |        |

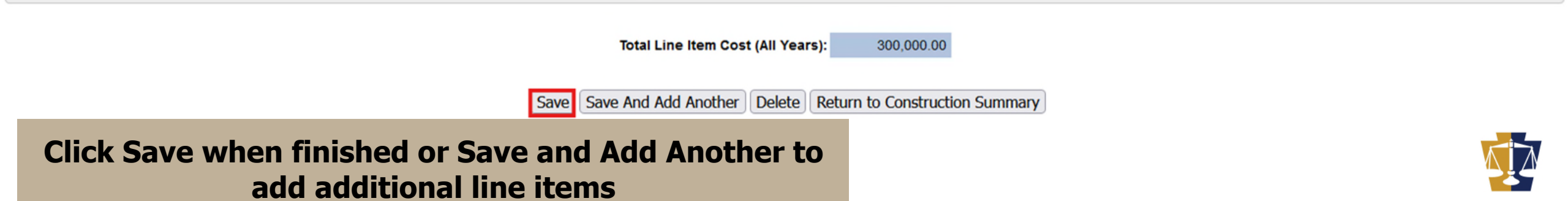

#### CONSTRUCTION

Justification:

In this section please include the type of construction to take place, the contractor if known, how the services are being procured, and why the construction is necessary in the project.

Verify that all construction has a proper justification

#### Add New Line

| Description                         |                              | Cost       |                  |            |  |
|-------------------------------------|------------------------------|------------|------------------|------------|--|
|                                     |                              | Year1      | Year2            | Total      |  |
| Installation of new HVAC system     |                              | 300,000.00 | 0.00             | 300,000.00 |  |
|                                     | Total:                       | 300,000.00 | 0.00             | 300,000.00 |  |
| Verify that all construction        | Save Return to Agency Budget | Summary    |                  |            |  |
| costs have been properly<br>entered |                              | Click Sav  | ve when finished |            |  |

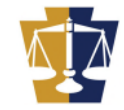

## Other

- Items that do not fall within any of the previous categories should be entered into the Other category.
- An example of an appropriate item would be indirect costs.
- Refer to the <u>Procurement Details Walkthrough</u> located on the Grant Guides webpage for information and guidance on using proper procurement methods.
- Refer to the <u>Applicant's Manual</u> Financial and Administrative Guide for Grants for additional insight into completing the Consultants category of the budget.

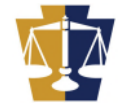

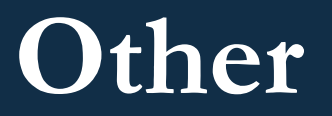

#### PA COMMISSION ON CRIME & DELINQUENCY BUDGET SUMMARY

Agency Budget

|                               | BY CATEGORY             |        | YEAR1      | YEAR2     | TOTAL      |
|-------------------------------|-------------------------|--------|------------|-----------|------------|
| Personnel                     |                         |        | 68,640.00  | 45,500.00 | 114,140.00 |
| Employee Benefits             |                         |        | 37,056.00  | 22,053.00 | 59,109.00  |
| Travel (Including Training)   |                         |        | 4,133.00   | 0.00      | 4,133.00   |
| <u>Equipment</u>              |                         |        | 10,000.00  | 0.00      | 10,000.00  |
| Supplies & Operating Expenses |                         |        | 348.00     | 348.00    | 696.00     |
| Consultants                   | Click on the Other link |        | 673.00     | 300.00    | 973.00     |
| Construction                  |                         |        | 300,000.00 | 0.00      | 300,000.00 |
| Other                         |                         |        | 0.00       | 0.00      | 0.00       |
|                               |                         | Total: | 420,850.00 | 68,201.00 | 489,051.00 |

Return to Budget Summary

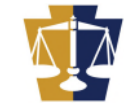

### Other

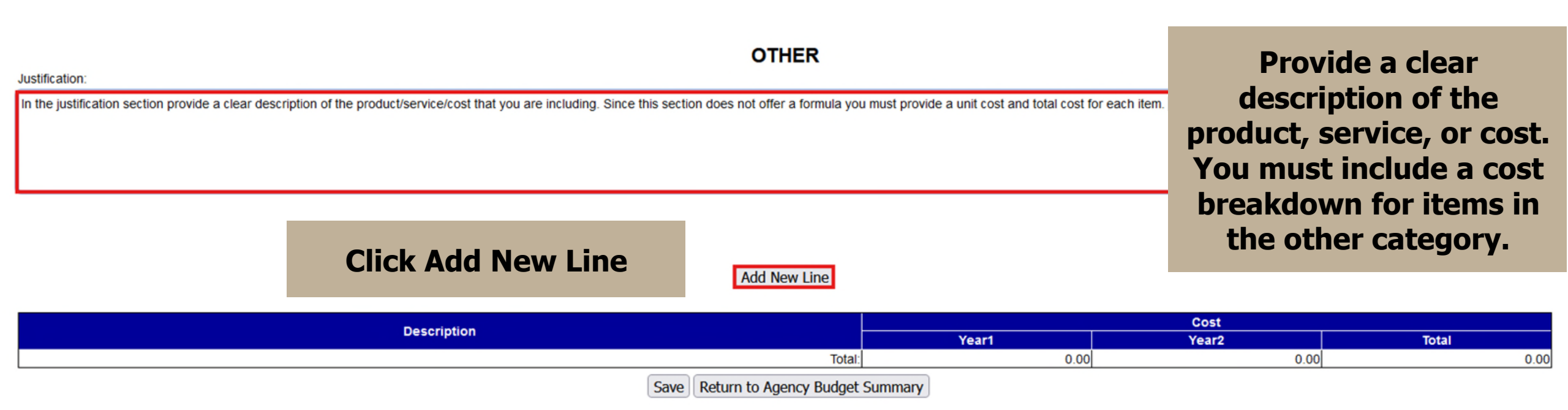

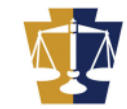

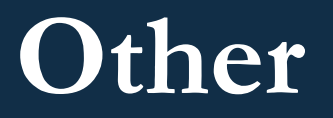

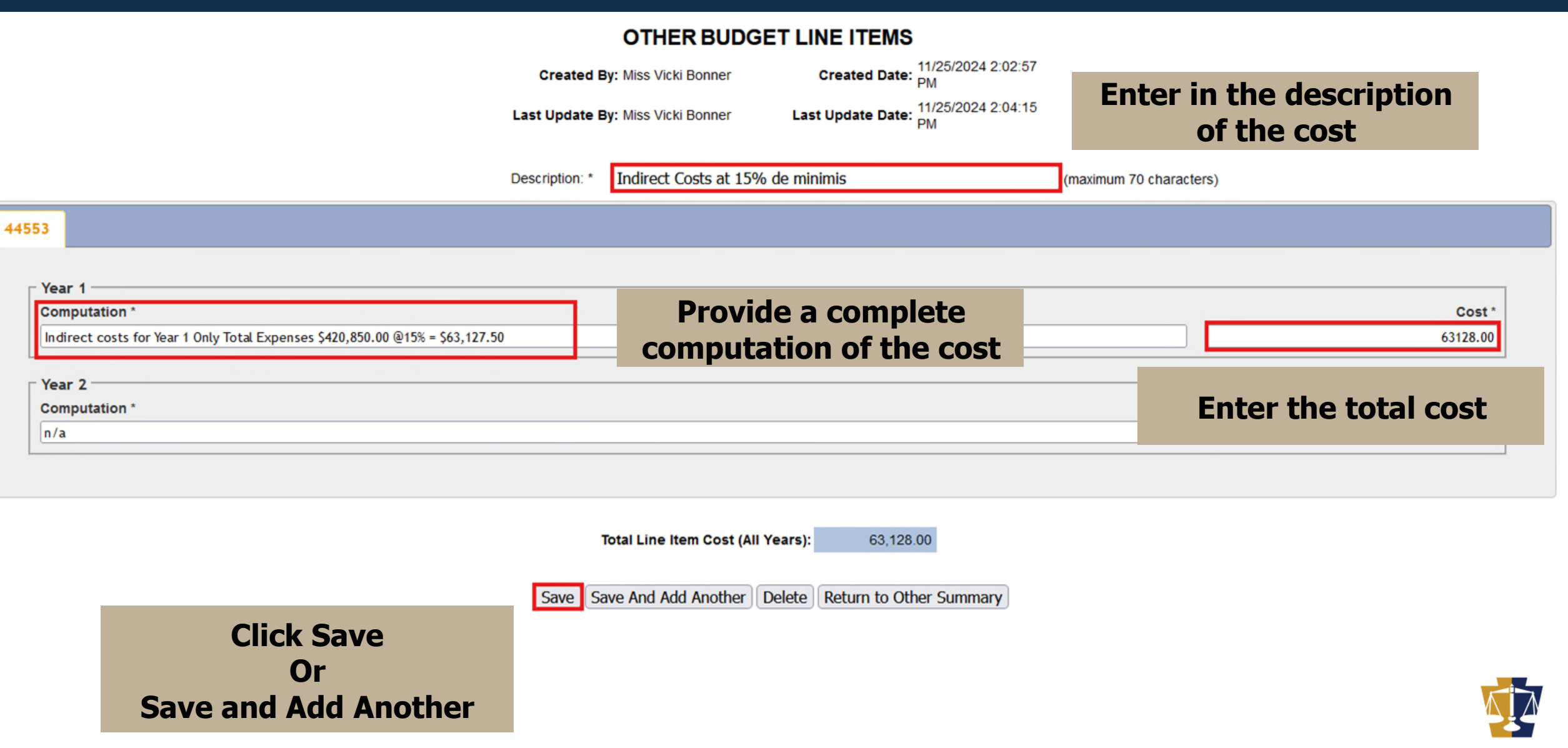

- Once all budget line items have been entered and verified for accuracy you must mark the budget summary completion status to: Complete
- To do this the **Recipient Agency**, **By Category**, and **By Source** line totals **must match**

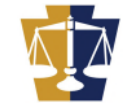

#### BUDGET SUMMARY

| Section Point Value: 0          | Created By: Miss Vicki Bonner     | Created Date: 11/20/2024 12:23:58 PM    |
|---------------------------------|-----------------------------------|-----------------------------------------|
| Completion Status: In Process V | Last Update By: Miss Vicki Bonner | Last Update Date: 11/25/2024 2:11:01 PM |

| BY RECIPIENT AGENCY                                   | YEAR1          | YEAR2     | TOTAL      |  |
|-------------------------------------------------------|----------------|-----------|------------|--|
| PA Commission On Crime & Delinquency (Agency Budget)  | 483,978.00     | 68,201.00 | 552,179.00 |  |
| Tota                                                  | al: 483,978.00 | 68,201.00 | 552,179.00 |  |
| BY CATEGORY                                           | YEAR1          | YEAR2     | TOTAL      |  |
| Personnel                                             | 68,640.00      | 45,500.00 | 114,140.00 |  |
| Employee Benefits                                     | 37,056.00      | 22,053.00 | 59,109.00  |  |
| Travel (Including Training)                           | 4,133.00       | 0.00      | 4,133.00   |  |
| Equipment                                             | 10,000.00      | 0.00      | 10,000.00  |  |
| Supplies & Operating Expenses                         | 348.00         | 348.00    | 696.00     |  |
| Consultants                                           | 673.00         | 300.00    | 973.00     |  |
| Construction                                          | 300,000.00     | 0.00      | 300,000.00 |  |
| Other                                                 | 63,128.00      | 0.00      | 63,128.00  |  |
| Tot                                                   | al: 483,978.00 | 68,201.00 | 552,179.00 |  |
| BY SOURCE                                             | YEAR1          | YEAR2     | TOTAL      |  |
| Federal                                               | 0.00           | 0.00      | 0.00       |  |
| state There are three sections to the Budget Summary. |                |           |            |  |
| Project Income                                        | •              |           | 0.00       |  |

BY RECIPIENT AGENCY shows the yearly breakdown and total requested budget. BY

Interest

State Match

Cash Match (New Approp.)

In-Kind Match Project Income Match CATEGORY shows the category breakdown of the requested budget.

BY SOURCE shows the origin of the funding to be applied to this budget. This information needs to be entered before the budget can be marked as complete.

0.00

0.00

0.00

0.00

|                                         | -                             | PUDGET SUMMAE                      |               |                                                                  |                     |
|-----------------------------------------|-------------------------------|------------------------------------|---------------|------------------------------------------------------------------|---------------------|
| Sectio<br>Cor                           | mpletion Status: In Process V | To submit the Budg<br>Summary, the | jet           | Created Date: 11/20/2024 12:<br>Last Update Date: 11/25/2024 2:1 | 23:58 PM<br>1:01 PM |
|                                         | BY RECIPIENT AGENCY           | completion status m                | UST YEAR1     | YEAR2                                                            | TOTAL               |
| PA Commission On Crime & Deline         | quency (Agency Budget)        | ha act to Complet                  | 483,978.0     | 68,201.00                                                        | 552,179.00          |
|                                         |                               | be set to complete                 | 483,978.00    | 68,201.00                                                        | 552,179.00          |
|                                         | BY CATEGORY                   |                                    | YEAR1         | YEAR2                                                            | TOTAL               |
| Personnel                               |                               |                                    | 68,640.0      | 45,500.00                                                        | 114,140.00          |
| Employee Benefits                       |                               |                                    | 37,056.0      | 22,053.00                                                        | 59,109.00           |
| Travel (Including Training)             |                               |                                    | 4,133.0       | 0.00                                                             | 4,133.00            |
| Equipment Supplies & Operating Expanses |                               |                                    | 348.0         | 348.00 348.00                                                    |                     |
| Consultants                             |                               | 673.0                              | 673.00 300.00 |                                                                  |                     |
| Construction                            |                               |                                    | 300,000.0     | 0.00                                                             | 300,000.00          |
| Other                                   |                               |                                    | 63,128.0      | 0.00                                                             | 63,128.00           |
|                                         |                               | Total:                             | 483,978.0     | 68,201.00                                                        | 552,179.00          |
|                                         | BY SOURCE                     |                                    | YEAR1         | YEAR2                                                            | TOTAL               |
| Federal                                 |                               |                                    | 0.00          | 0.00                                                             | 0.00                |
| State                                   | To do this all three          |                                    | 0.00          | 0.00                                                             | 0.00                |
| Project Income                          |                               |                                    | 0.00          | 0.00                                                             | 0.00                |
| nterest                                 | sections must match           |                                    | 0.0           | 0.00                                                             | 0.00                |
| State Match                             | before the hudget can         | ha                                 | 0.0           | 0.00                                                             | 0.00                |
| Cash Match (New Approp.)                | before the budget can         |                                    | 0.00          | 0.00                                                             | 0.00                |
| n-Kind Match                            | set to complete               |                                    | 0.00          | 0.00                                                             | 0.00                |
| Project Income Match                    |                               |                                    | 0.00          | 0.00                                                             | 0.00                |
|                                         |                               | Total: <b>Σ</b>                    | 0.00          | 0.00                                                             | 0.00                |
|                                         |                               |                                    |               |                                                                  |                     |

Budget Setup Save Save And Continue Editing Return to Application Summary

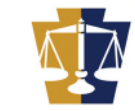

#### BUDGET SUMMARY

|                      | Section Point Value: 0<br>Completion Status: Complete V       | Created By: Miss Vicki Bonner<br>Last Update By: Miss Vicki Bonner |         | Created Date: 11/20/2024 12<br>Last Update Date: 11/25/2024 2: | 2:23:58 PM<br>11:01 PM |
|----------------------|---------------------------------------------------------------|--------------------------------------------------------------------|---------|----------------------------------------------------------------|------------------------|
|                      | BY RECIPIENT AGENCY                                           |                                                                    | YEAR1   | YEAR2                                                          | TOTAL                  |
| PA Commission On Cri | me & Delinquency (Agency Budget)                              |                                                                    | 483,97  | 8.00 68,201.0                                                  | 0 552,179.00           |
|                      |                                                               | Total:                                                             | 483,97  | 8.00 68,201.0                                                  | 552,179.00             |
|                      | Enter the amount of funde requested                           | l on tho                                                           | YEAR1   | YEAR2                                                          | TOTAL                  |
| Personnel            | Enter the amount of runus requested                           |                                                                    | 68,64   | 0.00 45,500.0                                                  | 0 114,140.00           |
| Employee Benefits    | appropriate source line(s). Refer t                           | o the                                                              | 37.05   | 6.00 22,053.0                                                  | 0 59,109.00            |
| Fourisment           | funding approvincement for confirma                           | tion of                                                            | 4,13    | 0.00                                                           | 4,133.00               |
| Supplies & Operating | runuing announcement for commina                              |                                                                    | 34      | 8.00 348.0                                                     | 696.00                 |
| Consultants          | the funding source (state or fede                             | eral)                                                              | 67      | 3.00 300.0                                                     | 0 973.00               |
| Construction         | <b>5</b> • • • <b>5</b> • • • • • • • • • • • • • • • • • • • |                                                                    | 300,00  | 0.00 0.0                                                       | 0 300,000.00           |
| Other                |                                                               |                                                                    | 63,12   | 8.00 0.0                                                       | 63,128.00              |
|                      | If a match is required you will also er                       | tor that                                                           | 483,97  | 8.00 68,201.0                                                  | 552,179.00             |
|                      | If a match is required you will also er                       |                                                                    | YEAR1   | YEAR2                                                          | TOTAL                  |
| Federal              | amount in the lines provided.                                 |                                                                    | (       | .00 0.00                                                       | 0.00                   |
| State                |                                                               |                                                                    | 483,978 | .00 68,201.00                                                  | 552,179.00             |
| Project Income       | If all column totals match from                               | the                                                                | (       | .00 0.00                                                       | 0.00                   |
| Interest             | II dii columni totais match, mom                              |                                                                    | *       | 0.00 0.0                                                       | 0.00                   |
| State Match          | Completion drop-down menu choose (                            | complete                                                           |         | 0.00 0.0                                                       | 0.00                   |
| Cash Match (New Ap   | and click Save                                                |                                                                    | (       | .00 0.00                                                       | 0.00                   |
| In-Kind Match        |                                                               |                                                                    | (       | .00 0.00                                                       | 0.00                   |
| Project Income Match |                                                               |                                                                    | (       | .00                                                            | 0.00                   |
|                      |                                                               | Total: Σ                                                           | 483,97  | 8.00 68,201.0                                                  | 552,179.00             |

Budget Setup Save Save And Continue Editing Return to Application Summary

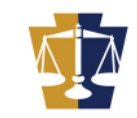

The following validation errors occurred and must be corrected before saving.

• The year 1 agency budget value of \$483,978.00, year 1 category budget total of \$483,978.00 and the year 1 source budget total of \$483,979.00 do not match. These three year 1 values need to match before the budget section can be marked complete.

| BUDGET SUMMARY       |                                                         |                                                      |                  |            |                                                                    |                         |  |
|----------------------|---------------------------------------------------------|------------------------------------------------------|------------------|------------|--------------------------------------------------------------------|-------------------------|--|
|                      | Section Point Value: 0<br>Completion Status: Complete V | Created By: Miss Vicki<br>Last Update By: Miss Vicki | Bonner<br>Bonner |            | Created Date: 11/20/2024 12:2<br>Last Update Date: 11/25/2024 5:02 | 3:58 PM<br>::45 PM      |  |
|                      |                                                         | -                                                    |                  | YEAR1      | YEAR2                                                              | TOTAL                   |  |
| PA Commission On (   |                                                         |                                                      | Total            | 483,978.00 | 68,201.00                                                          | 552,179.00              |  |
|                      | If you clicked Save                                     | and received the                                     | TOLAI.           | 463,976.00 | 56,201.00                                                          | 552,179.00              |  |
| Personnel            | If you clicked Save                                     | and received the                                     |                  | 68.640.00  | 45.500.00                                                          | 114,140,00              |  |
| Employee Benefits    | error on this slide, t                                  | here is a typo in                                    |                  | 37,056.00  | 22,053.00                                                          | 59,109.00               |  |
| Travel (Including Tr | one of the col                                          | umn totalc                                           |                  | 4,133.00   | 0.00                                                               | 4,133.00                |  |
| Equipment            | one of the con                                          |                                                      |                  | 10,000.00  | 0.00                                                               | 10,000.00               |  |
| Supplies & Operation |                                                         |                                                      |                  | 348.00     | 348.00                                                             | 696.00                  |  |
| Consultants          |                                                         |                                                      |                  | 673.00     | 300.00                                                             | 973.00                  |  |
| Other                | Make the correction                                     | on, change the —                                     |                  | 300,000.00 | 0.00                                                               | 300,000.00<br>62,128,00 |  |
| Other                | completion status t                                     | a Camplata and                                       | Total            | 483 978 00 | 68 201 00                                                          | 552 179 00              |  |
|                      | completion status t                                     | o complete, and                                      | To to the        | YEAR1      | YEAR2                                                              | TOTAL                   |  |
| Federal              | click S                                                 | ave                                                  | 1                | 0.00       | 0.00                                                               | 0.00                    |  |
|                      |                                                         |                                                      |                  | 0.00       | 0.00                                                               | 550 400 00              |  |
| State                |                                                         |                                                      |                  | 483,979.00 | 68,201.00                                                          | 552,180.00              |  |
| Project Income       |                                                         |                                                      |                  | 0.00       | 0.00                                                               | 0.00                    |  |
| Interest             |                                                         |                                                      |                  | 0.00       | 0.00                                                               | 0.00                    |  |
| State Match          |                                                         |                                                      |                  | 0.00       | 0.00                                                               | 0.00                    |  |
| Cash Match (New Ap   | prop.)                                                  |                                                      |                  | 0.00       | 0.00                                                               | 0.00                    |  |
| In-Kind Match        |                                                         |                                                      |                  | 0.00       | 0.00                                                               | 0.00                    |  |
| Project Income Match | n                                                       |                                                      |                  | 0.00       | 0.00                                                               |                         |  |
|                      |                                                         |                                                      | Total: <b>Σ</b>  | 483,979.00 | 68,201.00                                                          |                         |  |

Once you have successfully completed the budget detail section you will return to the Application Summary screen to complete the remaining section of the grant application

#### APPLICATION SUMMARY

Section Listing and Status

| Section Name                            | Status     | Last Update            |
|-----------------------------------------|------------|------------------------|
| Approval Checklists                     | In Process | 11/20/2024 12:23:58 PM |
| Budget Detail                           | Complete   | 11/25/2024 5:10:36 PM  |
| Executive Summary                       | In Process | 11/20/2024 12:23:58 PM |
| Main Summary Information                | Complete   | 11/25/2024 2:11:01 PM  |
| Performance Indicators                  | Complete   | 11/20/2024 12:23:58 PM |
| Standard Terms and Conditions 7/22/2024 | In Process | 11/20/2024 12:23:58 PM |
| Fiscal Accountability                   | In Process | 11/20/2024 12:23:58 PM |
| Federal Transparency Act Certification  | In Process | 11/20/2024 12:23:58 PM |

View Contract View Signature Page Submit Application View Issues/Comments
Delete Application Return to Project Summary

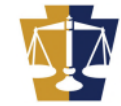

### References

# For additional resources please follow the links below:

<u>Applicant Resources</u> – A complete list of Grant Application Guides to help you navigate each section of the grant application.

<u>Grant Administration</u> – Details on how to administer your grant once it has been awarded.

<u>Grants Financial Management</u> - Regulations and Guidelines to assist you in meeting compliance requirements.

For E-grants support please contact: EGRANTS Support

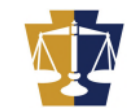

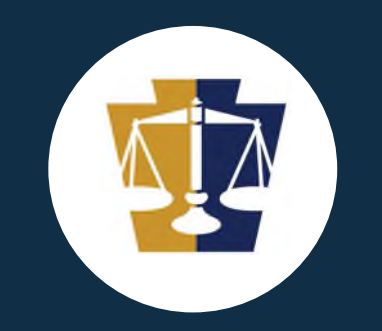

# Thank you!